# iFISD App Install Manual

# 1. การติดตั้งโปรแกรม iFISD APP (Derivative)

- เปิดเว็บไซด์ Utrade

URL : <u>www.utrade.co.th</u>

-กลิ๊กมุมขวา "ศูนย์ความรู้ ช่วยเหลือ" 🗲 เลือก "ดาวน์โหลด /ฟอร์ม"

| ศูนย์ความรู้ ช่วย | เหลือ    |
|-------------------|----------|
| ตารางสัมมนา       |          |
| ข่าวและกิจกรรม    |          |
| ▶ดาวน์โหลด /ฟอ    | ร์ม      |
| ถามตอบ            | Download |

## -เลือกข้อ 10. โปรแกรม iFisD App

| โปรแกรมดาวน์โหลด                   |
|------------------------------------|
| 1. โปรแกรม iFis ส่าหรับ Window XP  |
| 2. โปรแกรม iFis for Win7 64bit     |
| 3. โปรแกรม iFis for Win7 32bit     |
| 4. Flash Player                    |
| 5. Flash Player(PDA)               |
| 6. Adobe Reader(PDA)               |
| 7. JAVA Virtual Machine            |
| 8. TeamViewer                      |
| 9. โปรแกรม iFis App(VAX Version)   |
| 10. โปรแกรม iFisD App(VAX Version) |

## -กดปุ่ม **Run**

| Do you want to run or save iFISd_AppSetup.exe (42.2 MB) from utrade.co.th? | <u>R</u> un | <u>S</u> ave | • | <u>C</u> ancel | × |
|----------------------------------------------------------------------------|-------------|--------------|---|----------------|---|

### -กดปุ่ม I Agree

| i FISd App Setup: License Agreement                                                                        |                   |
|----------------------------------------------------------------------------------------------------|-------------------|
| Please review the license agreement before installing<br>accept all terms of the agreement, click I Agree. | iFISd App. If you |
|                                                                                                    |                   |
|                                                                                                    |                   |
|                                                                                                    |                   |
| Cancel Nullsoft Install System v2.46                                                                       | I Agree           |

### -กดปุ่ม Close

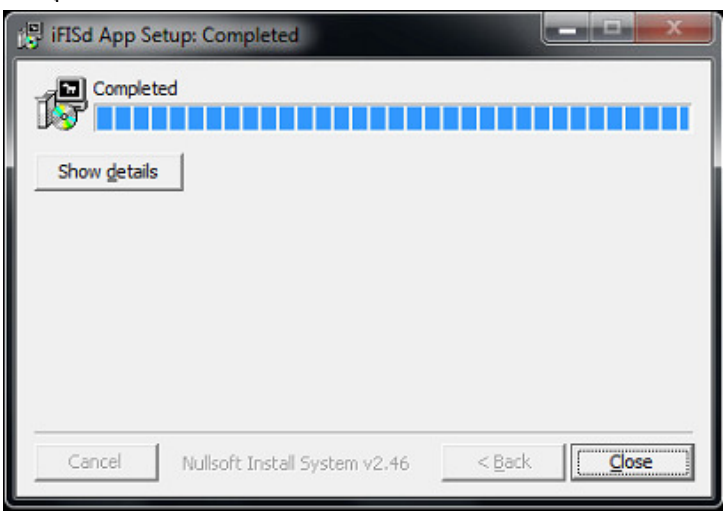

-ดับเบิ้ลกลิ๊กไอกอน iFISD\_UTrade

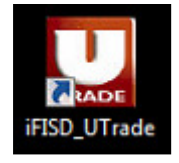

#### -URL ประกอบด้วย

| 🔏 Set UR | LIFIS                                    | <b>×</b> |
|----------|------------------------------------------|----------|
| URL:     | Investor 1                               |          |
|          | Investor 1                               |          |
|          | Vinvestor 1<br>Investor 2<br>Vinvestor 2 |          |

1) Investor1 - dtrade1 Standard Derivative เซิร์ฟเวอร์ 1
 2) VInvestor1 - vdtrade1 Version VAX Derivative เซิร์ฟเวอร์ 1
 3) Investor2 - dtrade2 Standard Derivative เซิร์ฟเวอร์ 2
 4) VInvestor2 - vdtrade2 Version VAX Derivative เซิร์ฟเวอร์ 2

-ใส่ Login Name & Password

- Login Name : 123456-7 ใอดีลูกค้า 7 หลักแบบมีขีด (-)
- Password : Password ลูกค้าควรตั้งไม่ต่ำกว่า 8 หลัก
- SAVE PIN: ถ้าไม่ต้องการให้เลือกเครื่องหมายถูกออก

| iFISd Investor [version 15.04.06                     | .03 ]                                                                       |
|------------------------------------------------------|-----------------------------------------------------------------------------|
| FIS                                                  |                                                                             |
| Login Name<br>Password<br>Auto Logout in<br>SAVE PIN | pyright © 2006 Freewall Solutions Co., Ltd.<br>123456-7  ****** 720 minutes |
| config                                               | OK Cancel                                                                   |

Note: กรณีลูกค้าใส่ Password ผิด หรือ จำ PIN Code ไม่ได้ ให้ติดต่อฝ่าย E-Business Tel. 02-659-8223 ถึง 4

# -เมื่อ Logon ผ่านจะแสดงหน้าแรกดังนี้

| 😽 Inve               | estor 1                                                                    |                                                                                         |                                                 |                  |             |
|----------------------|----------------------------------------------------------------------------|-----------------------------------------------------------------------------------------|-------------------------------------------------|------------------|-------------|
|                      |                                                                            |                                                                                         |                                                 |                  | ۵ 🔕         |
|                      |                                                                            | Help Fui                                                                                | iction Key                                      |                  |             |
|                      | Function                                                                   | Shift                                                                                   | Ctrl                                            | Alt              |             |
| F1<br>F2<br>F3<br>F4 | Help Menu<br>Market By Price<br>Most Active Inst.<br>Top Gain / Loss Inst. | History Market<br>Full Market 3 Price<br>Trade Information<br>Greek Summary Information |                                                 | Hot Key          |             |
| F5<br>F6<br>F7<br>F8 | Margin Per Contract<br>Inst. Transaction<br>Admin Message                  | Expand Future Info                                                                      | Inst. Price / Mkt All Trade<br>Instrument Graph | Cancel Order B   | y Group     |
| F9                   | Customer Information                                                       | Change Password                                                                         | Change Pin                                      |                  |             |
| F10<br>F11<br>F12    | Instrument Info<br>Best Price                                              | BlockTrade Transaction                                                                  | Today Instrument Execut                         | e                |             |
|                      |                                                                            |                                                                                         |                                                 |                  |             |
| Р                    | rint Screen : Vie                                                          | ew Order                                                                                | Num Lock :                                      |                  |             |
| S                    | croll Lock :                                                               |                                                                                         | Minus (-) :                                     | Sell Order Entry |             |
| н                    | lome :                                                                     |                                                                                         | Slash (/) :                                     |                  |             |
| E                    | nd :                                                                       |                                                                                         | Star (*) :                                      | Buy Order Entry  |             |
| A                    | LT+L :                                                                     |                                                                                         |                                                 |                  |             |
| En                   | ter Function Key :                                                         |                                                                                         |                                                 |                  |             |
| 922                  | ID:09997» SET50 INDEX                                                      | : 960.17 7.51 PREV                                                                      | и.: 952.66 МКТ                                  | .ID : M :        | 17:24:58    |
| CH : 1               | .77.23                                                                     | Powered by Freewill Solutions                                                           | Company Limited.                                | UOB              | (H 27-07-16 |

# 2. การติดตั้งโปรแกรม TeamViewer เพื่อให้ทางแผนก IT Remote support

- เปิดเว็บไซด์ Utrade

URL : <u>www.utrade.co.th</u>

-กลิ๊กมุมขวา "ศูนย์ความรู้ ช่วยเหลือ" 🗲 เลือก "คาวน์โหลด /ฟอร์ม"

| ศูนย์ความรู้ ช่วยเ | เหลือ    |
|--------------------|----------|
| ตารางสัมมนา        |          |
| ข่าวและกิจกรรม     |          |
| ▶ดาวน์โหลด /ฟอ     | ร์ม      |
| ถามตอบ             | Download |

## -เลือกข้อ 8. TeamViewer

| โปรแกรมดาวน์โหลด                   |
|------------------------------------|
| 1. โปรแกรม iFis สำหรับ Window XP   |
| 2. โปรแกรม iFis for Win7 64bit     |
| 3. โปรแกรม iFis for Win7 32bit     |
| 4. Flash Player                    |
| 5. Flash Player(PDA)               |
| 6. Adobe Reader(PDA)               |
| 7. JAVA Virtual Machine            |
| 8. TeamViewer                      |
| 9. โปรแกรม iFis App(VAX Version)   |
| 10. โปรแกรม iFisD App(VAX Version) |

# -กคปุ่ม Save เพื่อบันทึก

|                                                                                            |     |      |   |        | - |
|--------------------------------------------------------------------------------------------|-----|------|---|--------|---|
| Do you want to run or save TeamViewer_Setup.exe (9.06 MB) from downloadap1.teamviewer.com? | Run | Save | • | Cancel | × |

-กดปุ่ม Open folder เพื่อเปิดโฟลเดอร์ที่บันทึกไฟล์

|                                                  |     |             |                | 1 |
|--------------------------------------------------|-----|-------------|----------------|---|
| The TeamViewer_Setup.exe download has completed. | Run | Open folder | View downloads | × |
|                                                  |     |             |                | - |

-ดับเบิ้ลคลิ๊ก

😋 TeamViewer\_Setup

#### -กดปุ่ม **Run**

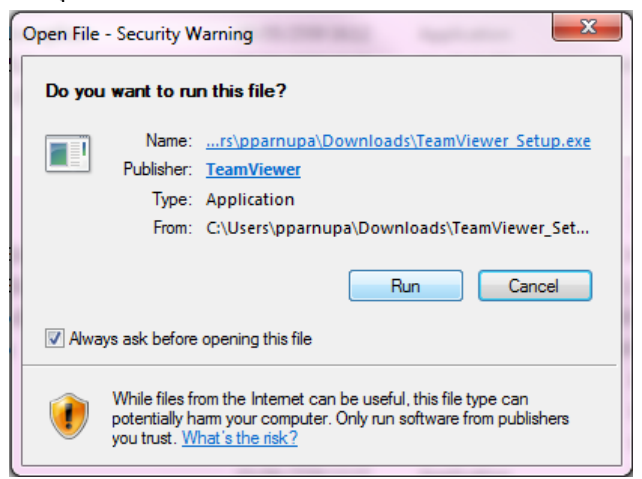

#### -เลือก Basic installation → กดปุ่ม Accept - finish

| 😋 TeamViewer 10 Setup                                                                                      |
|----------------------------------------------------------------------------------------------------|
| Welcome to TeamViewer<br>Remote Support, unattended access, meetings and presentations                     |
| How do you want to proceed?                                                                                |
| <ul> <li>pasic installation</li> <li>Installation to access this computer remotely (unattended)</li> </ul> |
| ○ Run only (one time use)                                                                                  |
|                                                                                                    |
|                                                                                                    |
|                                                                                                    |
| Show advanced settings                                                                                     |
| agreement.  Accept - finish                                                                                |

## -ระบบจะทำการติดตั้งโปรแกรม

| Contraction TeamViewer 10 Setup                                   |       |
|-------------------------------------------------------------------|-------|
| Installing<br>Please wait while TeamViewer 10 is being installed. | 9     |
| Copy to C:\Program Files (x86)\TeamViewer\tvinfo.ini              |       |
| Show details                                                      |       |
|                                                                   |       |
|                                                                   |       |
|                                                                   |       |
|                                                                   |       |
| < Back                                                            | Close |
|                                                                   |       |

# -เมื่อติดตั้งเสร็จจะแสดงหน้าต่าง TeamViewer ขึ้นมา

\*\*\* ให้ท่านบอก Your ID & Password กับทางฝ่านไอที เพื่อ Remote support ลูกค้า \*\*\*

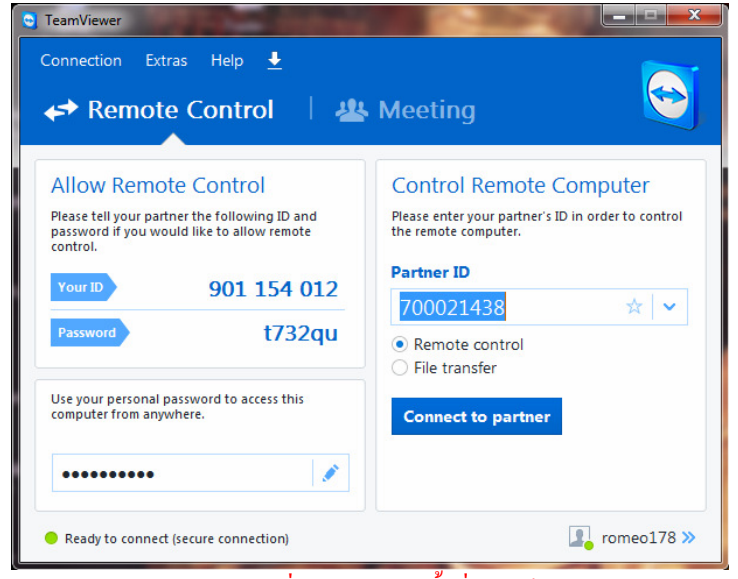

Note:: Password จะเปลี่ยนแปลงทุกครั้งที่เปิดใช้งาน